Create Date: Author: August 30, 2013 Cammi Derr Last saved: 9 Last saved by: 0

9/17/2013 Cammi Derr

#### **Overview:**

The information provided in this document describes the process used to import trusted application settings from a previously exported list to a local endpoint.

| NC | <b>NOTE:</b> ITSS should provide the needed file to you via an email to complete these steps.                                                                                                    |                                                                                                    |           |  |  |  |  |  |
|----|----------------------------------------------------------------------------------------------------|----------------------------------------------------------------------------------------------------|-----------|--|--|--|--|--|
|    |                                                                                                    |                                                                                                    |           |  |  |  |  |  |
| 1. | Save the file emailed to you by the IT                                                                                                    |                                                                                                    |           |  |  |  |  |  |
|    | technician that contains the configuration.                                                                                                    |                                                                                                    |           |  |  |  |  |  |
|    | NOTE: Remember where you save these.                                                                                                    |                                                                                                    |           |  |  |  |  |  |
| 2. | In the system tray, right click on the Kaspersky                                                                                                    | Kanada Fadada Gamila 10 Galifadana                                                                                                    |           |  |  |  |  |  |
|    | . 🕅                                                                                                    | Kaspersky Endpoint Security 10 for Windows                                                                                                    |           |  |  |  |  |  |
| 2  | ICON Contraction of the second second s | Settings                                                                                                    |           |  |  |  |  |  |
| 3. | Select Settings                                                                                                    | Pause protection and control                                                                                                    |           |  |  |  |  |  |
|    |                                                                                                    | About                                                                                                    |           |  |  |  |  |  |
|    |                                                                                                    | Exit                                                                                                    |           |  |  |  |  |  |
|    |                                                                                                    | 8:27 AM                                                                                                    |           |  |  |  |  |  |
|    |                                                                                                    | 🌠 👔 🗑 🥸 😳 🕩 📮 8/2/2013                                                                                                    |           |  |  |  |  |  |
|    |                                                                                                    |                                                                                                    |           |  |  |  |  |  |
|    |                                                                                                    |                                                                                                    |           |  |  |  |  |  |
| 4. | In the Exclusions and trusted applications                                                                                                    | Kopper/vy KSN Reputation Service                                                                                                    | _ ×       |  |  |  |  |  |
|    | section, click the <b>Settings</b> button.                                                                                                    | Endpoint Security 10                                                                                                    | uarantine |  |  |  |  |  |
|    |                                                                                                    | CTIS) derrcammi you are working under a n                                                                                                    |           |  |  |  |  |  |
|    |                                                                                                    | Protection and control Settings                                                                                                    |           |  |  |  |  |  |
|    |                                                                                                    | Endpoint control     If Start Kaspersky Endpoint Security 10 for Windows on computer startup     Anti-Virus protection     Enable Advanced Disinfection technology |           |  |  |  |  |  |
|    |                                                                                                    | File Anti-Virus     Objects     Detection of the following object types is enabled:                                                                                | _         |  |  |  |  |  |
|    |                                                                                                    | Web Anti-Virus     Viruses, worms, Trojans, and malicious tools     M Anti-Virus     Advare and auto-dialers                                                       | _         |  |  |  |  |  |
|    |                                                                                                    | Firewall     Retwork Attack Blocker     Acked files that may cause harm, and multi-packed files                                                                    |           |  |  |  |  |  |
|    |                                                                                                    | System Watcher     Settings      Scheduled tasks     Evaluations and trusted applications                                                                          |           |  |  |  |  |  |
|    |                                                                                                    | Advanced Settings Rules: 10 (total 10)                                                                                                    | 15        |  |  |  |  |  |
|    |                                                                                                    | Irusted applications: 2 (total 2)     - Monitored ports-                                                                                                    |           |  |  |  |  |  |
|    |                                                                                                    | Monitor all network ports     Sett     O     Monitor gnly selected ports                                                                                           | tings     |  |  |  |  |  |
|    |                                                                                                    |                                                                                                    |           |  |  |  |  |  |
|    |                                                                                                    | Save                                                                                                    | ancel     |  |  |  |  |  |
|    |                                                                                                    | Help Support License                                                                                                    |           |  |  |  |  |  |
|    |                                                                                                    |                                                                                                    |           |  |  |  |  |  |
|    |                                                                                                    |                                                                                                    |           |  |  |  |  |  |
|    |                                                                                                    |                                                                                                    |           |  |  |  |  |  |

9/17/2013

Last saved:

**Create Date:** 

August 30, 2013

Cammi Derr Author: Cammi Derr Last saved by: 5. Click the Trusted applications tab \_\_\_ **D** X K Trusted zone Trusted applications 🕂 Add 🖉 Edit 💥 Deleti Application Path 🔽 💷 svchost.exe %SystemRoot%\system32\svchost.exe 🔽 🚃 osk.exe %SystemRoot%\system32\osk.exe Import Export OK Close Click Import 6. \_ **0 X** K Trusted zone 7. Select Applications... Exclusion rules Trusted applications 🕂 Add 🖉 Edit 🗙 Delete Application Path 🔽 💷 svchost.exe %SystemRoot%\system32\svchost.exe V mosk.exe %SystemRoot%\system32\osk.exe Vpnagent.exe c:\program files (x86)\cisco \cisco anyconnect vpn cli... 🔽 者 vpnui.exe c:\program files (x86)\cisco\cisco anyconnect vpn cli... Vpndownloader.exe c:\program files (x86)\cisco \cisco anyconnect vpn cli... Import Export ОК Close

| Create Date:<br>Author:                                     | August 30, 2013Last saveCammi DerrLast save                           | red: 9/17/2013<br>red by: Cammi Derr                                                                                                    |  |  |  |
|-------------------------------------------------------------|-----------------------------------------------------------------------|----------------------------------------------------------------------------------------------------|--|--|--|
| 8. Click Yes                                                |                                                                       | Trusted zone       X         Do you want to append the imported items to the list? If you select "No", the existing list items will be overwritten.         Yes       No         Cancel                                                                                                    |  |  |  |
| 9. Locate th<br>you from<br>10. Click <b>Ope</b>            | ne *.dat file that should be emailed to<br>n an IT technician.<br>en. | Image: Common Software (Common Software (Commo Software (Common Software (Common Software (Common Software (Com |  |  |  |
| 11. You will i<br>in the <b>Tr</b><br>12. Click <b>OK</b> . | now see a list of several more items<br>usted applications window.    | Instal zone         Instal zone                                                                                                    |  |  |  |

| Create Date:                                                | August 30, 2013                                                                      | Last saved             | d: 9/17/2013                                                                                                    |                                                                                                    |
|-------------------------------------------------------------|--------------------------------------------------------------------------------------|------------------------|----------------------------------------------------------------------------------------------------|----------------------------------------------------------------------------------------------------|
| Author:                                                     | Cammi Derr                                                                           | Last saved             | d by: Cammi Derr                                                                                                    |                                                                                                    |
| 13. Click <b>Sav</b><br>14. When bo<br>grayed o<br>Settings | re.<br>oth the <b>Save</b> and <b>Cancel</b><br>out, you may close the Ka<br>window. | buttons are<br>spersky | Kaspersky<br>Endpoint Security 10<br>for Windows<br>Protection and Control<br>Control<br>Con | KSN Reputation Service     If Reports     Quarantine     Settings     CTIS\derrcammi, you are working under a policy     Image: Start Kaspersky Endpoint Security 10 for Windows on computer startup     Image: Start Kaspersky Endpoint Security 10 for Windows on computer startup     Image: Start Kaspersky Endpoint Security 10 for Windows on computer startup     Image: Start Kaspersky Endpoint Security 10 for Windows on computer startup     Image: Start Kaspersky Endpoint Security 10 for Windows on computer startup     Image: Start Kaspersky Endpoint Security 10 for Windows on computer startup     Image: Start Kaspersky Endpoint Security 10 for Windows on computer startup   Image: Start Kaspersky Endpoint Security 10 for Windows on computer startup   Image: Start Kaspersky Endpoint Security 10 for Windows on computer startup   Image: Start Kaspersky Endpoint Security 10 for Windows on computer startup   Image: Other Start Start St |